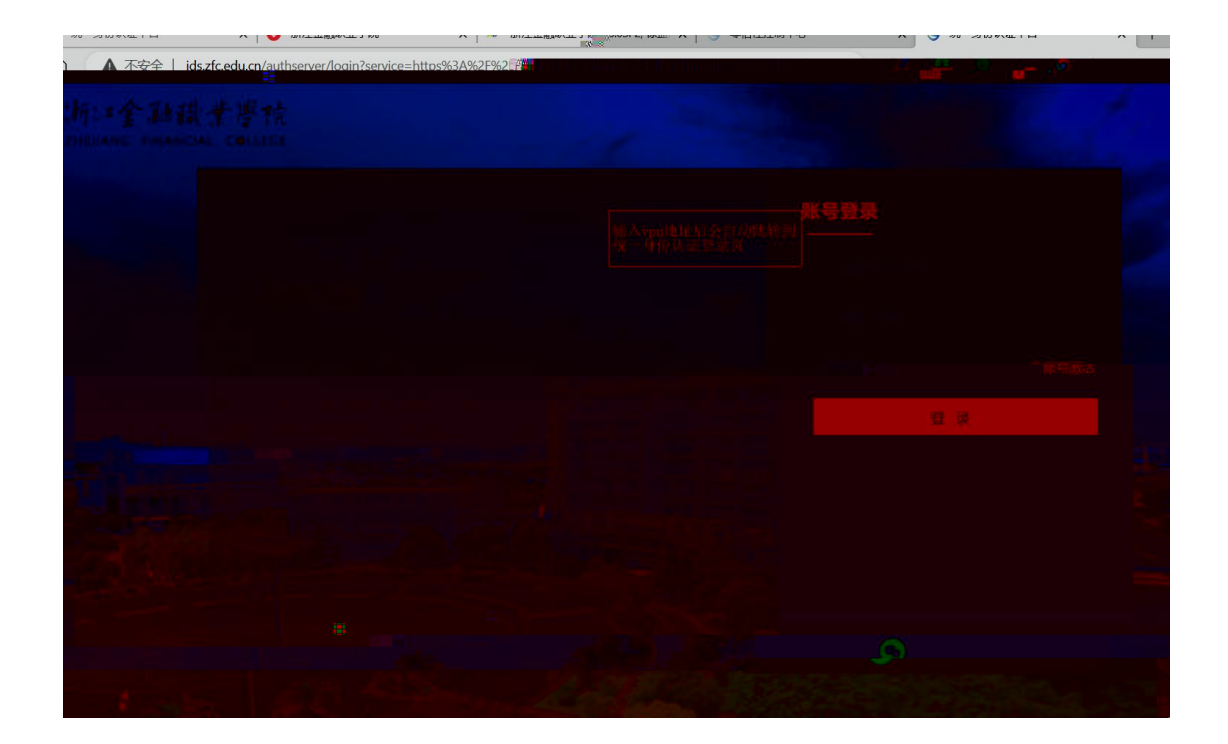

| ତ   | 工作台                                 |                                                   |               |          | _       |                 |            |  |
|-----|-------------------------------------|---------------------------------------------------|---------------|----------|---------|-----------------|------------|--|
| 100 | <b>常用成用</b><br>业劳系统<br>实训平台<br>学术交话 | 检测到有应用需要依赖客户执了能正常使用,建议您立即下载并安装;如果您已安装但未正常启动,请点面此处 |               |          |         |                 | 不再提示 ×     |  |
|     |                                     | 1 常用应用                                            |               |          |         |                 |            |  |
|     |                                     | 如同CNKI-top                                        | *             |          |         |                 |            |  |
|     |                                     | 1 业务系统                                            |               |          |         |                 |            |  |
|     |                                     | <b>王</b> 一 班牌考验                                   | (国金机 (国独审计系统) | 毕业综合实践平台 | 10万管理系统 | 色素管理系统_top      | 高校建成信息管理系统 |  |
|     |                                     |                                                   | -             |          |         | 1               |            |  |
|     | < .                                 |                                                   |               |          |         |                 |            |  |
|     | 1.5                                 | 实训平台                                              |               |          |         |                 |            |  |
|     |                                     |                                                   |               |          |         |                 |            |  |
|     |                                     |                                                   |               |          |         |                 |            |  |
|     |                                     |                                                   |               |          |         | 附出专业比赛软件 医 数字金融 |            |  |